## Návod na export certifikátu pre prístup do systému XMtrade<sup>®</sup>/ISOM

Po získaní certifikátu od akceptovanej certifikačnej autority (zoznam je <u>tu</u>) je potrebné zaslať na OKTE, a.s. jeho verejnú časť v komprimovanom formáte .zip(.rar). Verejnú časť si vygenerujete podľa nasledovného postupu

- 1. Otvorte Internet Explorer
- 2. Zvoľte položku "Nástroje" a v nej voľbu "Možnosti siete Internet"

| ← → @ https://www.isom.sk/portal/Pages/Login.aspx?lang=sk-SK |        |          |                  |          |          |  |
|--------------------------------------------------------------|--------|----------|------------------|----------|----------|--|
| Súbor                                                        | Úpravy | Zobraziť | Obľúbené položky | Nástroje | Pomocník |  |
| <b>X</b> /Itrade <sup>®</sup>                                |        |          |                  |          |          |  |
|                                                              |        |          |                  |          |          |  |

3. Zobrazí sa vám tabuľka so záložkami (záleží na nastavení úrovne bezpečnosti) – zvolíte si "Obsah" a v rámci nej zvoľte "Certifikáty"

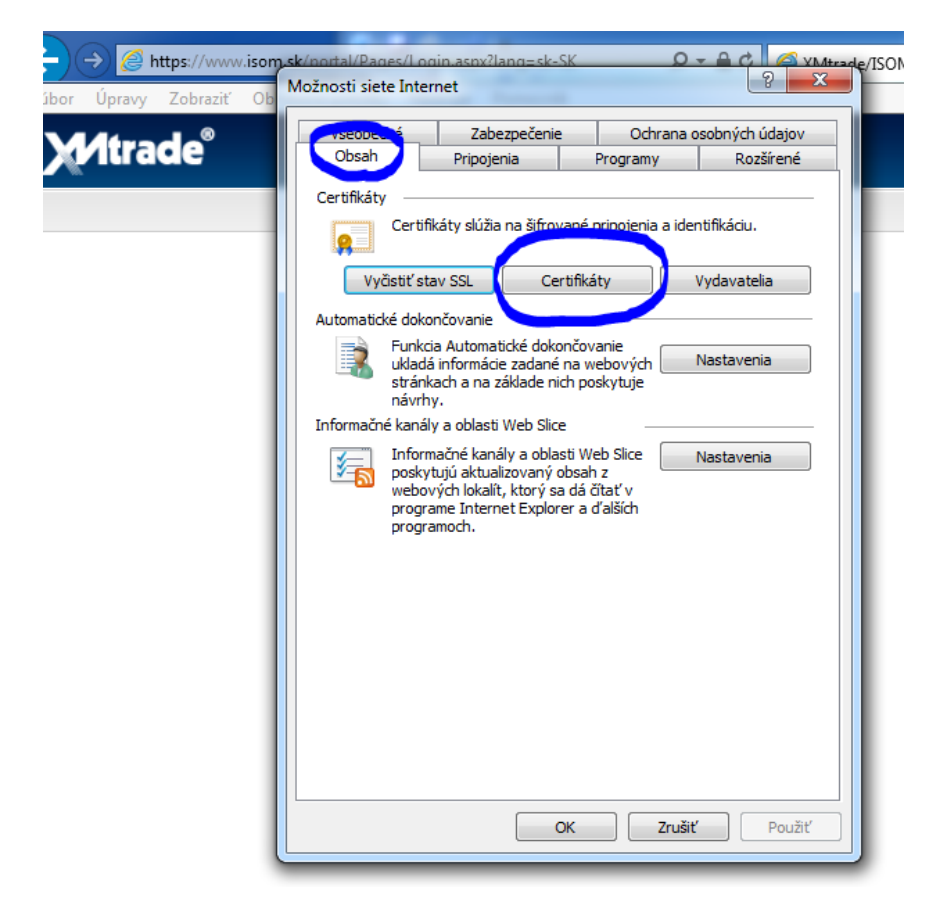

4. Pod záložkou "Osobné" si nájdete príslušný certifikát, označíte si ho a použijete voľbu "Exportovať"

| Osobné Ostatní Spro                                                | ostredkovateľské certifikačné | autority Dôve | ryhodné koreňové cert |
|--------------------------------------------------------------------|-------------------------------|---------------|-----------------------|
| Vydaný pre                                                         | Vydavateľ                     | Dátum up      | Priateľské meno       |
| 🙀 Milan Trávnik                                                    | I.CA - Qualified Certifi      | . 30. 11. 2   | <Žiadne>              |
|                                                                    |                               |               |                       |
| nportovať) Exporto<br>Nánované účely certifik<br><všetky></všetky> | ovať)<br>Odstrániť            |               | Spress                |

5. Otvorí sa okno "Sprievodca exportom certifikátov", vyberiete voľbu "Ďalej"

| Sprievodca exportom certifikátov |                                                                                                    |
|----------------------------------|----------------------------------------------------------------------------------------------------|
|                                  | Víta vás Sprievodca exportom<br>certifikátov                                                                                                    |
|                                  | Tento sprievodca vám pomôže skopírovať certifikáty,<br>zoznamy dôveryhodných certifikátov a zoznamy<br>zrušených certifikátov z priestoru na uloženie<br>certifikátov na pevný disk.                                                                                                 |
|                                  | Certifikát vydaný certifikačnou autoritou je potvrdením<br>vašej totožnosti a obsahuje informácie potrebné na<br>ochranu údajov alebo na vytvorenie zabezpečených<br>sieťových pripojení. Priestor na uloženie certifikátov je<br>systémová oblasť, v ktorej sú certifikáty uložené. |
|                                  | Pokračujte kliknutím na tlačidlo Ďalej.                                                                                                    |
|                                  |                                                                                                    |
|                                  | < Naspäť Ďalej > Zrušiť                                                                                                    |

6. Ponecháte predvolené "Nie, neexportovať súkromný kľúč" a vyberiete voľbu "Ďalej"

| Sp | orievodca exportom certifikátov                                                                                                    |
|----|----------------------------------------------------------------------------------------------------|
|    | Export súkromného kľúča                                                                                                    |
|    | Môžete zvoliť export súkromného kľúča spolu s certifikátom.                                                                                   |
|    | Súkromné kľúče sú chránené heslom. Ak chcete s certifikátom exportovať aj<br>súkromné kľúče, musíte na niektorej z ďalších strán zadať heslo. |
|    | Chcete s certifikátom exportovať aj súkromný kľúč?                                                                                            |
|    | Áno, exportovať súkromný kľúč                                                                                                    |
|    | Nie, neexportovať súkromný kľúč                                                                                                    |
|    | Poznámka: Priradený súkromný kľúč je označený ako neexportovateľný. Exportovať<br>sa dá len certifikát.                                       |
|    |                                                                                                    |
|    |                                                                                                    |
|    |                                                                                                    |
|    |                                                                                                    |
|    | Ďalšie informácie o <u>exportovaní súkromných kľúčov</u>                                                                                      |
|    |                                                                                                    |
|    | < Naspäť Ďalej > Zrušiť                                                                                                    |
| _  |                                                                                                    |

7. Ponecháte predvolené "Binárny X.509 s kódovaním <u>D</u>ER (.CER)" a vyberiete voľbu "Ďalej"

| Sprievodca exportom certifikátov                                                 | x        |
|----------------------------------------------------------------------------------|----------|
| Formát exportného súboru<br>Certifikáty je možné exportovať v rôznych formátoch. |          |
| Vyberte formát, ktorý chcete použiť:                                             |          |
| Binárny X. 509 s kódovaním <u>D</u> ER (.CER)                                    |          |
| Х509 s коо <u>о</u> vanim base-он (.СЕК)                                         |          |
| Certifikáty štandardu Cryptographic Message Syntax - PKCS #7 (.P7B)              |          |
| Zahrnúť vš <u>e</u> tky certifikáty v certifikačnej ceste, ak je to možné        |          |
| <u>V</u> ýmena osobných informácií - PKCS #12 (.PFX)                             |          |
| Zahrnúť všetky certifikáty v certifikačnej ceste, ak je to možné                 |          |
| V prípade úspešného exportu odstrániť súkromný <u>k</u> ľúč                      |          |
| Exportovať všetky rozšírené vlastnosti                                           |          |
| Priestor na uloženie certifikátov Microsoft Serialized Certificate Store (.SST)  |          |
| Získajte ďalšie informácie o formátoch súborov certifikátov                      |          |
| < Nagpäť Ď <u>a</u> lej > Zrušiť                                                 | <u> </u> |

## 8. Voľba "Prehľadávať…"

| prievodca exportom certifikátov                          |                  | ×        |
|----------------------------------------------------------|------------------|----------|
| Súbor na export<br>Zadajte názov súboru, ktorý chcete ex | portovať         |          |
|                                                          |                  |          |
| Názov súboru:                                            |                  |          |
|                                                          | Preh             | lľadávať |
|                                                          |                  |          |
|                                                          |                  |          |
|                                                          |                  |          |
|                                                          |                  |          |
|                                                          |                  |          |
|                                                          |                  |          |
|                                                          |                  |          |
|                                                          |                  |          |
|                                                          | < Naspäť Ďalej > | Zrušiť   |
|                                                          |                  |          |

9. Vyberte miesto uloženia a ako názov súboru zadajte Vaše priezvisko a dajte "Uložiť"

| <i>i</i> Uložiť ako                                                                     |                                                       |                                                | x |
|-----------------------------------------------------------------------------------------|-------------------------------------------------------|------------------------------------------------|---|
| Pracovná ploc                                                                           | ha ▶                                                  | ✓ 4y Prehľadávať: Pracovná plocha              | ۶ |
| Usporiadať 🔻 Nový prie                                                                  | ečinok                                                | <b>□</b> <i>∓</i><br>⊌=                        | 3 |
| <ul> <li>Obľúbené položky</li> <li>Naposledy navšti</li> <li>Pracovná plocha</li> </ul> | Knižnice<br>Systémový priečinok                       | Trávnik Milan<br>Systémový priečinok           | * |
| Prevzaté súbory                                                                         | Počítač<br>Systémový priečinok                        | Sieť<br>Systémový priečinok                    | Е |
| ☐ Knižnice ☐ Dokumenty ↓ Hudba                                                          | SEPS Primárny cag1<br>Internetový odkaz<br>59 B       | SEPS Záložný cag2<br>Internetový odkaz<br>59 B |   |
| Sobrázky Videá                                                                          | 2013-06-18<br>Priečinok súborov                       | CERTIFIKATY_vyrobcovia<br>Priečinok súborov    |   |
| 🖳 Počítač<br>🚢 Lokálny disk (C:)                                                        | EIC<br>Priečinok súborov                              | export cert<br>Priečinok súborov               |   |
| 🖵 milan.travnik 🗤 👻                                                                     |                                                       | Nové 70 2014                                   | - |
| Názov súbyru: <mark>napíšte</mark><br>Uložiť vo formáte: Binc. Y                        | v Vaše priezvisko<br>v X.509 s kódover um DER (*.cer) |                                                | • |
| Skryť priečinky                                                                         |                                                       | Uložiť Zrušiť                                  |   |
|                                                                                         |                                                       |                                                |   |

## 10. Voľba "Ďalej"

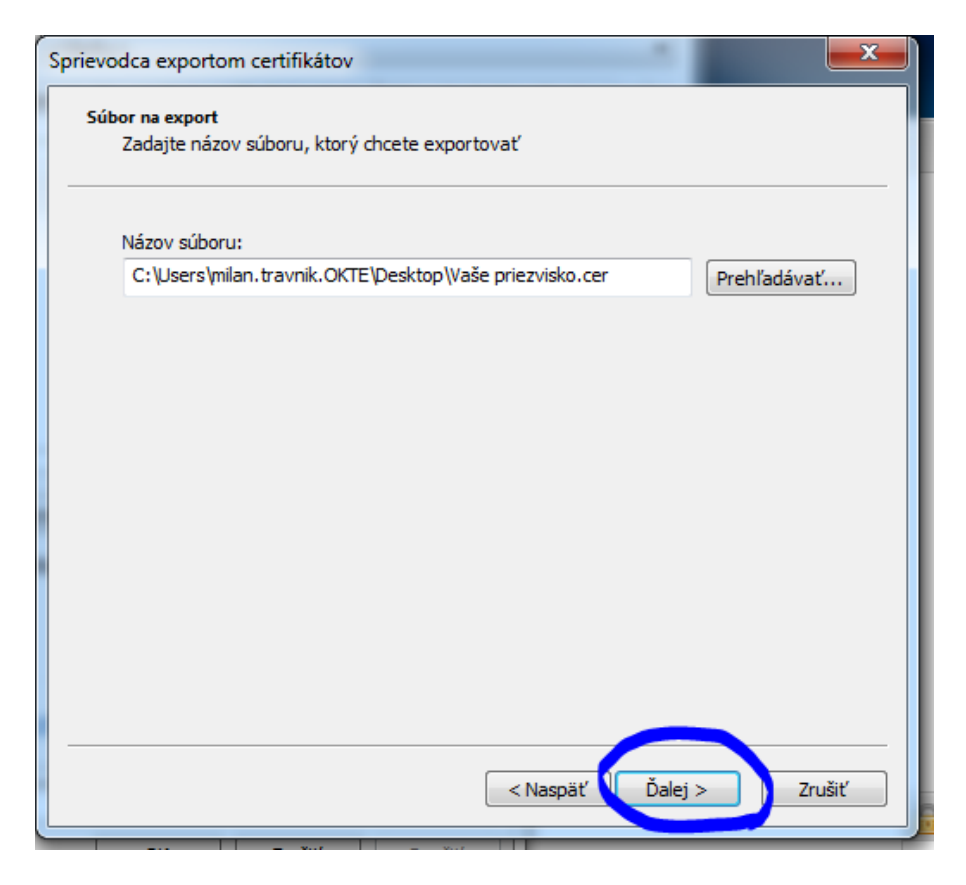

11. Voľba "Dokončiť" (Po úspešnom zakončení sa zobrazí správa: "Export prebehol úspešne")

| Sprievodca exportom certifikátov |                                                                         |
|----------------------------------|-------------------------------------------------------------------------|
|                                  | Dokončenie práce Sprievodcu<br>exportom certifikátov                    |
|                                  | Sprievodca exportom certifikátov úspešne dokončil prácu.                |
|                                  | Určili ste nasledovné nastavenie:                                       |
|                                  | Názov súboru                                                            |
|                                  | Exportovať kľúče                                                        |
|                                  | Zahrnuť všetky certifikaty v ramci certifikačnej cesty<br>Formát súboru |
|                                  | i omac suboru                                                           |
|                                  |                                                                         |
|                                  |                                                                         |
|                                  | •                                                                       |
|                                  |                                                                         |
|                                  |                                                                         |
|                                  |                                                                         |
|                                  |                                                                         |
|                                  |                                                                         |
|                                  | < Naspäť Dokončiť Zrušiť                                                |
|                                  |                                                                         |

12. Následne je potrebné vyexportovaný certifikát komprimovať do **ZIP (RAR) formátu** a odoslať na e-mailovú adresu : <u>certificate@okte.sk</u>

V prípade, že certifikát nebude komprimovaný, nedôjde k jeho doručeniu z dôvodu odfiltrovania e-mailovým serverom!